## 113-2 靜修中學 TQC 英打及日打檢定報名流程

- 1. 前往報名網址:網址: http://exam.tqc.org.tw/tqcsga
- 2. 考場關鍵字請輸入靜修,並點選靜修高中日間(參考圖一)
- 3. 請輸入代碼: 11320001, 並按登入(參考圖二)

| * 開鍵字   | 董詢     董詢       〇〇     〇〇       〇〇     〇〇 | TQC & TQC+<br>Group Registration System<br>電腦技能基金會 TQC校園團報系統 |
|---------|-------------------------------------------|--------------------------------------------------------------|
| N306101 | <u> </u>                                  | -考生報名-<br>考場 <mark>靜够高级中學日間部</mark>                          |
| N306102 | <u>肆修高史夜闻</u><br>( <u>彝修高設中學夜間部)</u>      | 代碼                                                           |
| B       |                                           |                                                              |

- 4. ☑請<mark>勾選</mark>本人已閱覽並同意上述內容·再點按<mark>同意</mark>(參考圖三)
- 5. 點選<mark>登記報名</mark>(參考圖四)

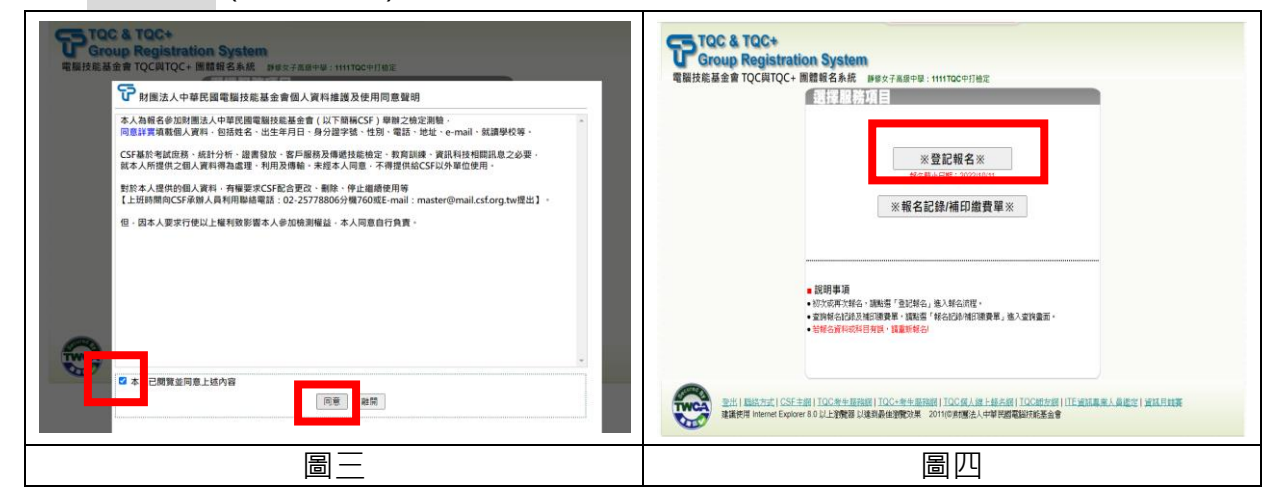

- 6. 點選<mark>開始報名</mark>(參考圖五)
- 7. 若**有報過 TQC 任何檢定**·請點選<mark>再次報名;</mark>若沒有報過·請點選<mark>初次報名</mark>(參考圖六)

| 填寫基本資料                                                                                                    | → 選擇測驗科目 -                                                                                                    | 核對報名資料                                                                                                    | 列印题費單                                                         | 彻火取名           | 冉火牧石                                                 |
|----------------------------------------------------------------------------------------------------|----------------------------------------------------------------------------------------------------|----------------------------------------------------------------------------------------------------|---------------------------------------------------------------|----------------|------------------------------------------------------|
| STEP 1<br>輸入身分證紙一編號<br>中天文性名<br>聯時電話<br>通訊地址<br>電子信賞<br>軍基·英料                                                                                                    | STEP 2<br>在科普列表中國政<br>政權名的考科                                                                                                    | STEP 3<br>橡成基主資料以及<br>修专科目正確解調                                                                                                    | STEP 4<br>腦層線費力式<br>灯印線名牌種電<br>先而轉合                           | 填寫註冊資料         | 有報過 TQC<br>中打或 PPT                                   |
| <ul> <li>主要事項</li> <li>手章事項</li> <li>年前上期</li> <li>年前上期</li> <li>年前上期</li> <li>市力監察人主任会員二、</li> <li>市力監察人主任会員二、</li> <li>市力監察人主任法会員二、</li> <li>市合憲法</li> <li>主告任法会員、</li> <li>市合憲法</li> <li>市合憲法</li></ul> | 認知機構可正常利田,這個的式為A4,並<br>死以激素子通行項目和在無效。<br>完成激素子通行項目和在無效。<br>完成激素子面子的可能在無效。<br>建築這, A7100種美。<br>建築之業, A7100種美<br>認知及關考, 通貨同時常品加減<br>建築之業, A7100種美<br>日期成功率加減用和目前及前,通貨完成<br>建築、加減及整合人員,支持或整約作等。 | 使用菜白外印。<br><u>2.単細田菜</u> :「1.0~読養」者調用時候給<br>TOOPTOC+開始設備・且菜54%加合料1<br>急防不安理率和原情: 統不当完美研究及優美相<br>電磁等析作為、約不是完美研究及優美相<br>全日時期 Anativerent (Jacobing Tack) | Banth道和道道書員篇 -<br>131頁)<br>2.民間中語者短期者 -<br>- 但社哲年者之後5 - 自身人一等 | 沒有報過<br>TQC 檢定 | 请項易以下資料確認身分:<br>身分證統一編號<br>出生日期<br>西元年月日8碼例:1995083: |

- 8. 填寫或修改考生個人基本資料(\*代表一定要填), 科系請輸入(職高-應用日語科、應用英
  - 語科、商業經營科、普高-普通科、國中部)並確認資料皆正確,再點選<mark>下一步</mark>(參考圖七)

| 填寫基本資                                                                                       | [料]                                                           |                                            |                                      |  |
|---------------------------------------------------------------------------------------------|---------------------------------------------------------------|--------------------------------------------|--------------------------------------|--|
|                                                                                             | ●本國籍 ○ 外國籍                                                    |                                            |                                      |  |
| 身分證統一編號                                                                                     |                                                               | 僑統一證號或續照號碼                                 | F)                                   |  |
| 中文姓名*                                                                                       |                                                               | 性別*                                        | <ul> <li>● 男 ○ 女</li> </ul>          |  |
|                                                                                             |                                                               |                                            |                                      |  |
| 英文姓名 *                                                                                      | (範例中文:陳曉玲英文:CHEN,SIAO-LING)<br>(請查詢拼音或是填寫您護照上的英文姓名。)          | 出生日期 *                                     | 請選擇◇」年「請選擇◇」月「請選擇>」日                 |  |
| 報名考場                                                                                        | 靜修女子高級中學                                                      | 常用輸入法 *                                    | 請選擇 ◆                                |  |
| 科系 *                                                                                        | ※請點選此查詢科系※                                                    | 學號*                                        |                                      |  |
| 班級 *                                                                                        | ※請點選此查詢班級※                                                    |                                            |                                      |  |
| ·西·河 · · · · · · · · · · · · · · · · · ·                                                    | 郵遞區號 地址 請選擇 ✔ 請選擇                                             |                                            | (仁治:)(新中市中陸地、宇宙防衛陸地区人)、法の            |  |
| 1991 ACAL                                                                                   | (却過國統化了100回線日前建立,化高次可主型10<br>蕃填寫以維護個人權益。)                     | <u>(HK / Wald 1 = 5 - 5 + 400 (ce 57 C</u> | 11.997(如何考试19.641,查查44.61646年71),99至 |  |
| 聯絡電話                                                                                        | (範例 02-2577XXXX)                                              | 行動電話                                       | (鐘例 09XX123456)                      |  |
| 電子信箱*                                                                                       |                                                               | 身障人士 * 🛃                                   | <ul> <li>● 否 ○ 是</li> </ul>          |  |
| 其他                                                                                          | □ 加入電腦技能基金會企業人才庫以提供企業;                                        | 求才查詢                                       |                                      |  |
|                                                                                             |                                                               |                                            |                                      |  |
| <ul> <li>■ 注意事項</li> </ul>                                                                  |                                                               |                                            |                                      |  |
| • *為必填資料,請                                                                                  | 妥善填寫基本資料,以維護個人權益。                                             |                                            |                                      |  |
| 身障人士(僅採認身心障礙手冊)享有1年4科免費報考服務。(僅TQC與TQC+相關認證,且第5科起你科目計費)     身際上し(僅把認為心障礙手冊)等方「身際上」。標準2000年1月 |                                                               |                                            |                                      |  |
| ● 场限八工(運床863                                                                                | 3、小学校子、110,181,111、131,112,111,112,112,125,125,125,125,125,12 |                                            |                                      |  |
|                                                                                             |                                                               |                                            |                                      |  |
|                                                                                             |                                                               |                                            |                                      |  |
|                                                                                             |                                                               |                                            |                                      |  |
|                                                                                             |                                                               | 副十                                         |                                      |  |
|                                                                                             | =                                                             |                                            |                                      |  |

- 9. ☑請視個人需求<mark>勾選英文輸入</mark>或日文輸入報名(可兩個都報), 再點按下一步(參考圖八)
- 10. 再次核對報名資料·若發現有錯請點選重新報名·資料沒錯請點選下一步。(參考圖九)

| ~ 潮煙測時約日                              |              | 核對報名資料                                                         |
|---------------------------------------|--------------|----------------------------------------------------------------|
|                                       |              | <u>基本資料</u>                                                    |
| 一般方案                                  |              | 非分加统一编统 L234567892 动物 Talwan(台湾)                               |
| [測細日期:2023/05/01<br>(新): 長名/11/戸報名/11 |              | 中文姓名 陳菁如 性別 女                                                  |
|                                       |              | 英文姓名 出生日期 1932/08/04                                           |
| 報名 認證 類別 科目                           | 測驗時間 報名費用 備註 | 報名考場 靜能文子高级中學 常用输入法 會胡                                         |
| □ TQC 辦公軟體應用類 英文輸入                    | 30分線 300     | 科系 應用日祖科 學號 811062                                             |
| TQC         辦公軟體應用類         日文輸人      | 30分鐘 300     |                                                                |
|                                       |              | 200 単常体 単常で 1214 121456 Fee Fee Fee Fee Fee Fee Fee Fee Fee Fe |
|                                       |              | 113210012313.cin 82位した<br>第二人体策 113210012313.cin 82位人士 人 万     |
|                                       |              |                                                                |
|                                       |              | 其他不加人電磁技能基金會企業人才庫                                              |
|                                       |              | 根为科目                                                           |
|                                       |              | 關聯計畫: 1111TQC中打檢定                                              |
|                                       |              | 源級日期: 2022/1031<br>報名力率 根考科日 30%時間                             |
|                                       |              | 30分種 300                                                       |
| < <填寫基本資料                             | 下一步>>        | <<重新報名                                                         |
|                                       |              |                                                                |
| 回川                                    |              | 国力                                                             |
| ■八                                    |              | □□ / 6                                                         |

- 11.先點選<mark>學校繳費</mark>,再點選下一步(參考圖十)
- 12. 完成線上報名 (參考圖十一) · 不須列印線費單 · 繳費單由資訊組統一處理。

| TOC & TOC+     Group Registration System     電磁振振基金 TCCRTOC+ 面積電名系統 880次788年8:111100年5582     司団的貴軍/前交長用     電気方式 | TOC & TOC+<br>Group Registration System<br>電腦技能基金會 TOCNTOC+ 開催報名系統 BHS字母時中: 111100年月前定<br>利印磁売單/描述使用<br>線上報名完成                                                                                                    |
|----------------------------------------------------------------------------------------------------|----------------------------------------------------------------------------------------------------|
|                                                                                                    | ■注意事項 ● 托金爾里為實種別的,請補助的表情可加有別的,將因給成為為一些使用單合別的。 ● 認知能力的的實質與有,實現有主,其保正於,增加已於補助的意思,補助。 ● 認知能力的的實質與有,實有主,其保正於,增加已於補助的意思,補助。 ● 訓測者實質的可能者,表示或者,要求有效者要求有效的意思。                                                                                                    |
| 1297<br>8-3908<br>7-9>>                                                                                           | <ul> <li>         · 傳書完成, 新名集會、未常是成文項使要將各版加、         · @ 委员的法, 新名集會、考察局等是一個人的主要。        · 考虑的考试。        · 和学校中国主要的法, 新名集合的法, 新名集合的, 新名集合的, 新名集合, 新名集合, 新名集合</li></ul> |
| 圖十                                                                                                    | 圖十一                                                                                                    |